## **DES CUA Renewal**

Provide information for ALL existing Public Benefit Non-Profit (PBNP) organizations that want to buy goods and services through <u>DES statewide contracts</u> who are to submit a new statewide contract usage agreement by **Dec. 31, 2023.** New PBNB organizations will also need to follow steps listed below.

<u>Contract Usage Agreement for Public Benefit Nonprofits | Department of Enterprise</u> <u>Services (DES) (wa.gov)</u>

Step 1.

Verify with the Washington Secretary of State for status as a Public Benefit Nonprofit (PBNP) corporation.

- Designated PBNPs are listed in the Secretary of State's <u>Corporations and</u> <u>Charities Filing System</u>. Use the "**Corporation Search**" field to find your organization.
- PBNPs must annually renew their status with the Secretary of State.
- Find <u>information and forms for nonprofits</u> on the Secretary of State's website.

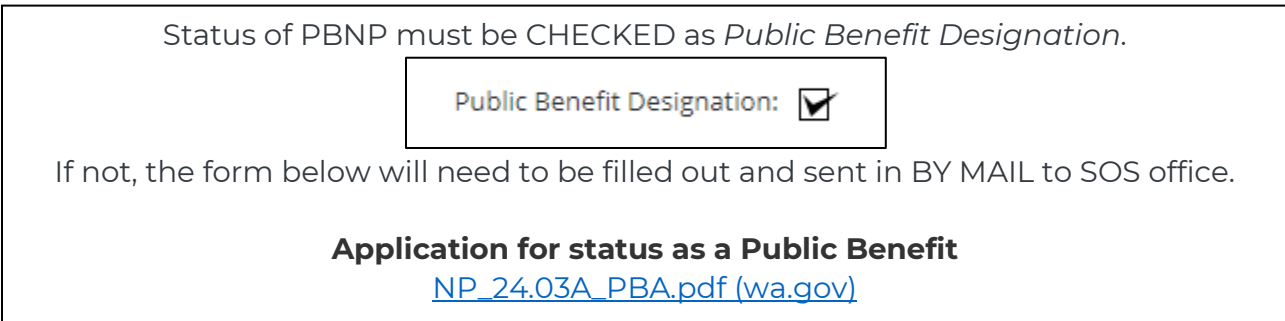

Step 2.

Email the following documents to DES at <u>cua@des.wa.gov</u>

• A signed <u>contract usage agreement for PBNPs (PDF)</u>. Please sign this agreement electronically or it may delay processing.

See instructions below for required fields and One-Click electronic signature.

- IRS confirmation of 501(c)(3) status.
- A copy of your filing with the Secretary of State <u>Corporations and Charities System</u>. Use the "Corporation Search" field to find your organization. **per Step 1.**

Statement of funding source(s): Show the local, state, or federal agency that provides you funds, the term dates, and dollar amounts. More details are available on page 2 of the contract usage agreement.
 Must be provided on letterhead from the agency providing funds and dates of funding must be inclusive of current period of time.

## **Completing PBNP Application Form**

Once the PDF has been saved to a LOCAL file location, ensure file opens with Adobe Acrobat. This can also be confirmed with RIGHT-CLICK, and OPEN with. Not all functions of form are available if using a Web Browser or DocuSign Reader.

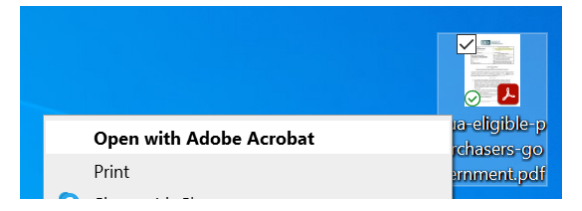

All fields of contact and Organization Info are required.
 UBI# - Can also be found on SOS website search with Charity Documentation.
 Tax Identification No. (TIN) – found on 501(c)(3) form.

| Business Search                                                             |                                            |                          |
|-----------------------------------------------------------------------------|--------------------------------------------|--------------------------|
| BUSINESS SEARCH RESULTS                                                     |                                            |                          |
| Business Nameli                                                             | UBI#                                       | Business Type            |
| MASON COUNTY CORGI RESCUE                                                   | 536 113 007                                | WA NONPROFIT CORPORATION |
| INSERT PBNP NA<br>Mason County                                              | ME<br>Corgi Rescue                         |                          |
| UBI No.:<br>PBNP Contact:<br>Tel: 360-555-555<br>Email: <sup>todds@ma</sup> | Todd Stewart<br>55<br>isconcountycorgs.com |                          |
| Tax Identification                                                          | on No.:                                    |                          |

To Electronically sign, click into the "By:" Field.
 A dialogue box will appear with credentials for Sign with a Digital ID.
 Within signature block, PBNP Name will auto-fill.

| Mason C | ounty Corgi Rescue             |
|---------|--------------------------------|
| A WASHI | NGTON PUBLIC BENEFIT NONPROFIT |
| CORPOR/ | ATION                          |
|         |                                |
| sign)   |                                |
| Title:  |                                |

• Click Continue, Confirm the Name and Signature, Click Sign. Once signed, user will be prompted to Save document. Complete form, if necessary, save again. This document can then be attached and emailed to DES with remainder of required forms.

| Sign with a  | Digital ID                                                                          | ×               |
|--------------|-------------------------------------------------------------------------------------|-----------------|
| Choose the [ | Digital ID that you want to use for signing:                                        | Refresh         |
|              | Stewart, Todd (DES) (Windows Digital ID)<br>Issued by: WA CA02, Expires: 2024.03.06 | View Details    |
|              |                                                                                     |                 |
|              |                                                                                     |                 |
|              |                                                                                     |                 |
|              |                                                                                     |                 |
| ?            | Configure New Digital ID                                                            | Cancel Continue |

## Adobe Users without an existing Signature configuration

- 1. Clicking Configure New Digital ID.
- 2. Then select Create a new Digital ID and click Continue.
- 3. Then select Save to File and click Continue.
- 4. Then complete just these highlighted fields and click Continue.
- 5. Then create and confirm a password and click Save. Then go to where that digital ID file is saved on computer.
- 6. Once complete and added to the CUA form, the signature appears like this.

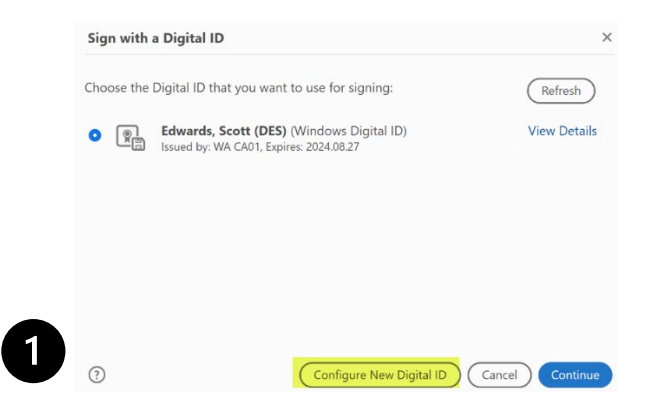

| A Digital ID is required to<br>create a digital<br>signature. The most secure                                                                                                    |                                                                                                    |
|----------------------------------------------------------------------------------------------------|----------------------------------------------------------------------------------------------------|
| Digital ID are issued by<br>trusted Cartificate<br>authorities and are based<br>on secure devices like smart<br>card or token. Some are<br>based on lifes.<br>You can also create a new<br>Digital IO, but they provide<br>a low level of identity<br>assurance.                                                                                                    | O Use a Signature Creation Device<br>Configure a smart card or token connected to your<br>computer                                                                                                    |
|                                                                                                    | Use a Digital ID from a file<br>Import an existing Digital ID that you have<br>obtained as a file                                                                                                    |
|                                                                                                    | Create a new Digital ID     Create your self-signed Digital ID                                                                                                    |
| 0                                                                                                    | Cancel                                                                                                    |
| Select the destination                                                                                                    | of the new Digital ID                                                                                                    |
|                                                                                                    |                                                                                                    |
| Digital IDs are typically<br>issued by trusted providers<br>that assure the validity of<br>the identity.                                                                                                    | Save to File<br>Save the Digital ID to a file in your computer                                                                                                    |
| self-signed Digital ID may<br>not provide the same level<br>of assurance and may not<br>be accepted in some use<br>cases.                                                                                                    | O Save to Windows Certificate Store<br>Save the Digital ID to Windows Certificate Store to<br>be shared with other applications                                                                                                    |
| Consult with your recipients<br>if this is an acceptable form<br>of authentication.                                                                                                    |                                                                                                    |
|                                                                                                    |                                                                                                    |
|                                                                                                    |                                                                                                    |
| 0                                                                                                    | (Back) Continue                                                                                                    |
| 0                                                                                                    | Back Continue                                                                                                    |
| ⑦<br>Create a self-signed Di                                                                                                    | Back Continue                                                                                                    |
| Create a self-signed Di     Enter the identity                                                                                                    | gital ID Scott Edwards                                                                                                    |
| Create a self-signed Di     Enter the identity     Information to be used for     creating the self-signed     Digital ID.                                                                                                    | Back     Continue       igital ID     Scott Edwards       Organizational Unit     Contracting and Purchasing                                                                                                    |
| Create a self-signed Di     Enter the identity     Information to be used for     creating the self-signed     Digital ID.     Digital ID.     Digital IDs that are self-     signed by individuals do not                                                                                                    | igital ID  Name Scott Edwards Organizational Unit Contracting and Purchasing Organization Name Department of Enterprise Services                                                                                                    |
| Treate a self-signed Di     Enter the identity     information to be used for     creating the self-signed     Digital IDs that are self-     signed by individuals do not     provide the assumance that     the identity information is                                                                                                    | gital ID           Back         Continue           Name         Scott Edwards           Organizational Unit         Contracting and Purchasing           Organization Name         Department of Enterprise Services           Email Address         scott.edwards@deswa.gov                                                                                                    |
| Create a self-signed Di     Enter the identity     information to be used for     creating the self-signed     Digital ID.     Digital IDs that are self-     signed by individuals do not     provide the assument that     the identity information is     waid. For this reason they     may not be accepted in     some use cases.                                                                                                    | Back Continue<br>gital ID           Name         Scott Edwards           Organizational Unit         Contracting and Purchasing           Organization Name         Department of Enterprise Services           Email Address         scottedwards@des.wa.gov           Country/Region         US - UNITED STATES                                                                                                    |
| Create a self-signed Di     Information to be used for     creating the self-signed     Digital ID.     Digital ID s that are self-     signed by individuals do not     provide the assument that     the identity information is     valid. For this reason they     may not be accepted in     some use cases.                                                                                                    | Back Continue<br>gital ID<br>Name Scott Edwards<br>Organizational Unit Contracting and Purchasing<br>Organization Name Department of Enterprise Services<br>Email Address scott.edwards@des.wa.gov<br>Country/Region US - UNITED STATES<br>Key Algorithm 2048-bit RSA                                                                                                    |
| Create a self-signed Di     Enter the identity     information to be used for     creating the self-signed     Digital ID:     Digital ID: but are self-     signed by individuals do not     provide the assumance that     the identity information is     waid. For this reason they     may not be accepted in     some use cases.                                                                                                    | Back Continue<br>gital ID<br>Name Scott Edwards<br>Organizational Unit Contracting and Purchasing<br>Organization Name Department of Enterprise Services<br>Email Address scott.edwards@des.wa.gov<br>Country/Region US - UNITED STATES<br>Key Algorithm 2048-bit RSA<br>Use Digital ID for Digital Signatures                                                                                                    |
| Treate a self-signed Di<br>Enter the identity<br>information to be used for<br>creating the self-signed<br>Digital ID. Digital IDs that are self-<br>signed by individuals do not<br>provide the assumate that<br>the identity information is<br>wild. for this reason they<br>may not be accepted in<br>some use cases.                                                                                                    | Back Continue<br>gital ID<br>Name Scott Edwards<br>Organizational Unit Contracting and Purchasing<br>Organization Name Department of Enterprise Services<br>Email Address scott.edwards@des.wa.gov<br>Country/Region US - UNITED STATES<br>Key Algorithm 2048.bit RSA<br>Use Digital ID for Digital Signatures<br>Back Continue                                                                                         |
| Create a self-signed Di     Enter the identity     information to be used for     creating the self-signed     Digital ID.     Digital IDs that are self-     signed by individuals do not     provide the assumate that     the identity information is     wald. for this reason they     may not be accepted in     some use cases.     Save the self-signed Di                                                                                                    | Back Continue<br>gital ID           Name         Scott Edwards           Organizational Unit         Contracting and Purchasing           Organization Name         Department of Enterprise Services           Email Address         scott.edwards@des.wa.gov           Country/Region         US - UNITED STATES           Key Algorithm         2048-bit RSA           Use Digital ID for         Digital Signatures |
| <ul> <li>Treate a self-signed District a self-signed District a self-signed District a self-signed District a self-signed District a self-signed District a self-signed District a self-signed District a second base of the self-signed District a second base of the self-signed District a second District a self-signed District a second District a self-signed District a self-signed Distri</li></ul> | Back Continue  gital ID  Name Scott Edwards Organizational Unit Contracting and Purchasing Organization Name Department of Enterprise Services Email Address scott edwards@des.wa.gov Country/Region US - UNITED STATES Email Address scott edwards@des.wa.gov Country/Region US - UNITED STATES Key Algorithm 2048-bit RSA Use Digital ID for Digital Signatures  Back Continue  igital ID to a file                   |
| Create a self-signed Di     Enter the identity     Information to be used for     creating the self-signed     Digital ID.     Digital ID to that are self-     signed by individuals do not     provide the assumance that     the identity information is     valid. For this meason they     may not be accepted in     some use cases.     Save the self-signed Di     Add a password to protect     the private key of the     Digstone this     password again to use the     result ID. You will need this     password again to use the                                                                                                    |                                                                                                    |
| <ul> <li>Create a self-signed Difference of the identity information to be used for creating the self-signed Difference of the identity information is sufficient of the identity information is valid. For this reason they may not be accepted in some use cases.</li> <li>Save the self-signed Difference of the private key of the Digital ID. You will need this password approximation use the Digital ID for signing.</li> <li>Save the begital Difference of the Digital ID for signing.</li> </ul>                                                                                                    |                                                                                                    |
| <ul> <li>Create a self-signed Difference of the identity information to be used for creating the self-signed Difference of the identity individuals do not provide the assumance that the identity individuals do not provide the assumance that the identity information is valid. For this reason they may not be accepted in some use cases.</li> <li>Save the self-signed Difference of the provide the provide the self.</li> <li>Add a password to protect the private key of the Digital ID. Rein as the comparison to the the body of the parameter of the private key of the Digital ID. Rein as the comparison of the private key of the Digital ID. Rein as the comparison of the private key of the Digital ID. Rein as the private key of the Digital ID. Rein as the Digital ID. Rein as the Digital ID. Rein as the Digital ID.</li></ul>         |                                                                                                    |

|   | Mountain Rescue Council dba Seattle Mountain Rescue |                                       |  |  |
|---|-----------------------------------------------------|---------------------------------------|--|--|
|   | A WASH                                              | A WASHINGTON PUBLIC BENEFIT NONPROFIT |  |  |
|   | CORPOR                                              | PRPORATION                            |  |  |
|   |                                                     | Raquel                                |  |  |
|   | By:                                                 | Lackey                                |  |  |
|   | Name: Raquel Lackey                                 |                                       |  |  |
| 6 | Title:                                              | Treasurer                             |  |  |
|   |                                                     |                                       |  |  |